# **Table Of Contents**

| Introduction – Bar Code Editor         | 1 |
|----------------------------------------|---|
| Setting Up Bar Codes                   | 1 |
| Scrolling Through The Bar Code Records | 2 |
| Deleting A Bar Code Record             | 2 |
| Exiting The Bar Code Editor Program    | 2 |

### Introduction – Bar Code Editor

The Bar Code Editor program gives management the ability to setup a bar code number (up to 20 alphanumeric characters) for a part number record. When an item is scanned via a bar code reader, the bar code number is used to call up the actual part number that is linked to it.

**Warning:** The Bar Code Editor program is a single user only program!!

## Setting Up Bar Codes

- From the *Autologue Main Menu*, enter **21** and press **<Return>**.
- When the *Utility Menu 1* is displayed, enter **1** (*Select Utility Menu 2*).
- When the *Utility Menu* 2 is displayed, enter **1** (*Select Utility Menu* 3).
- When the *Utility Menu 3* is displayed, enter **1** (*Select Utility Menu 4*).
- When the *Utility Menu* 4 is displayed, enter **1** (*Select Utility Menu* 5).
- When the *Utility Menu 5* is displayed, enter **1** (*Select Utility Menu 6*).
- When the *Utility Menu 6* is displayed, enter **1** (*Select Utility Menu 7*).
- When the *Utility Menu 7* is displayed, enter **2** (*Edit Bar Code File*).

The *Bar Code Editor* screen will be displayed as shown:

| Bar Code Editor |                   |                  |                         |                               |               |                 |                 |                 |                             |  |
|-----------------|-------------------|------------------|-------------------------|-------------------------------|---------------|-----------------|-----------------|-----------------|-----------------------------|--|
| Number :        |                   |                  |                         |                               |               |                 |                 |                 |                             |  |
| :ode:           |                   |                  |                         |                               |               |                 |                 |                 |                             |  |
|                 |                   |                  |                         |                               |               |                 |                 |                 |                             |  |
|                 |                   |                  |                         |                               |               |                 |                 |                 |                             |  |
|                 |                   |                  |                         |                               |               |                 |                 |                 |                             |  |
|                 | DELETE            | FR               | FUD                     | FQ                            | BUD           | F10             | SAVE            | E11             | EXIT                        |  |
|                 | Number :<br>:ode: | Number : <b></b> | Ba<br>Number :<br>code: | Bar Code<br>Number : <b>I</b> | Bar Code Edit | Bar Code Editor | Bar Code Editor | Bar Code Editor | Bar Code Editor    Number : |  |

• With the cursor positioned at the **Part Number**: prompt, enter the part number (i.e. **FRM-PH30**) to setup a bar code for and press **<Return>**.

- With the cursor positioned at the **Bar Code**: prompt, enter the bar code number (up to 20 alphanumeric characters) and press **<Return>**.
- With the cursor again positioned at the **Part Number**: prompt, press the **<F10>** (*Save*) key to save the entered bar code information.
- Press the **<F1>** (*Reset*) key to clear and reset the screen for the next bar code number to be entered.

Continue entering the bar code information for each part number.

### Scrolling Through The Bar Code Records

The **<F8>** (*Fwd*) and **<F9>** (*Bwd*) keys allow the user to scroll forward and backward through all the bar code records setup.

### Deleting A Bar Code Record

• To delete a bar code record, use the **<F8>** (*Fwd*) and **<F9>** (*Bwd*) keys to scroll to the bar code record and press the **<F4>** (*Delete*) key.

The screen will automatically display the next bar code record.

### **Exiting The Bar Code Editor Program**

• To exit from the *Bar Code Editor* screen, press the **<F11>** (*Exit*) key and the *Utility Menu* 7 menu will again be displayed.